1) <u>https://servis.kmu.edu.tr/stajtakip/login.aspx</u> adresine giriş yapılır.

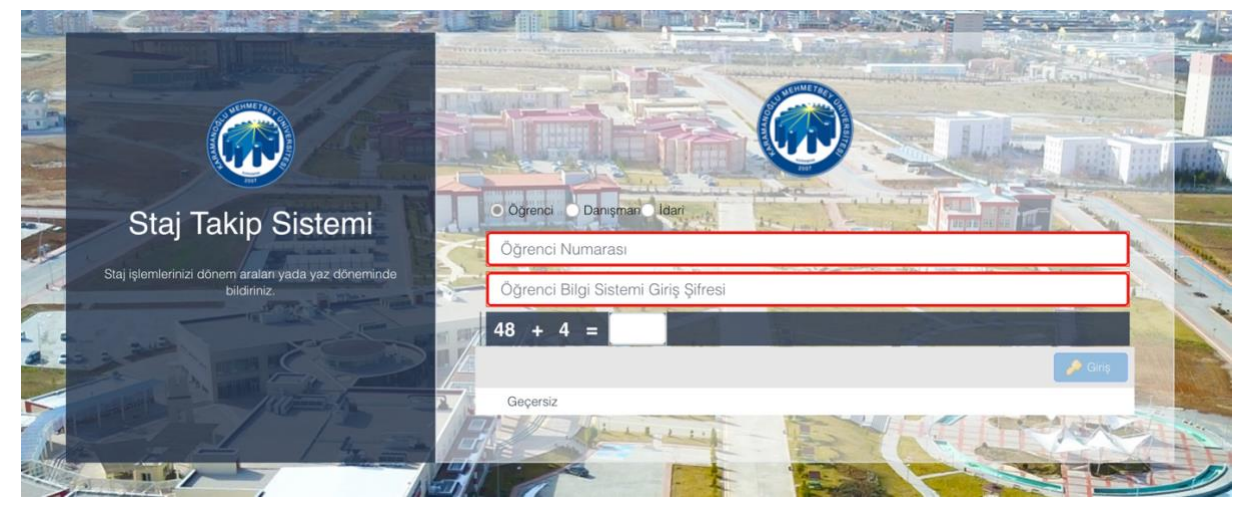

2)Öğrenci numarası ve öğrenci bilgi sistemi şifresi ile giriş sağlanır.

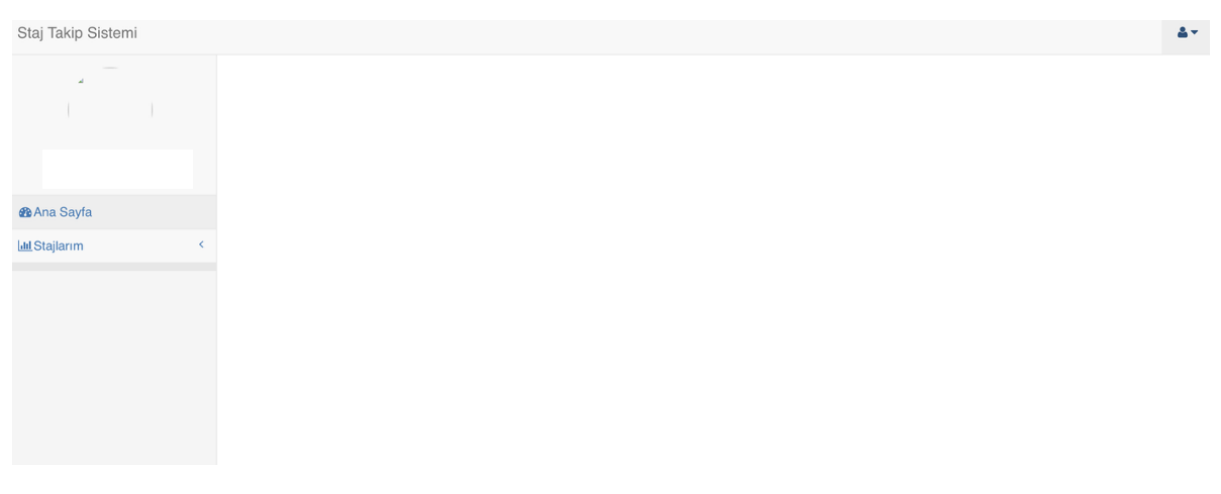

3) Stajlarım sekmesine tıklanır.

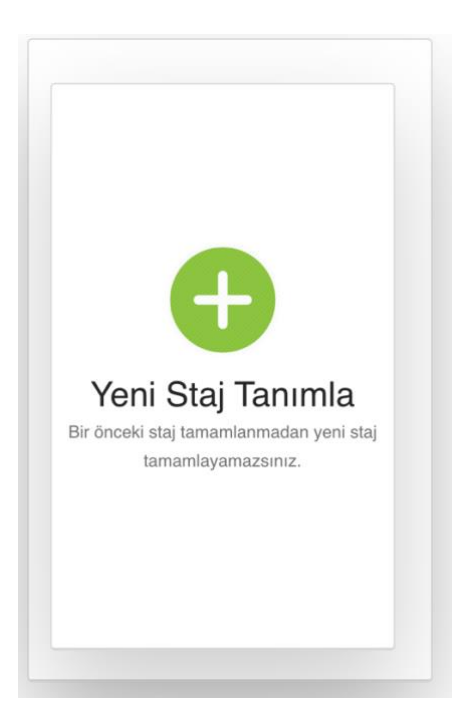

4) Yeni staj tanımla butonuna basılır.

| Öğrenci :                         |                              |    |
|-----------------------------------|------------------------------|----|
| Danışman:                         | Bölüm:<br>İLK VE ACİL YARDIM |    |
| Staj Yapılacak Yer:               |                              |    |
|                                   |                              |    |
| Sigorta Durumunuz:                |                              |    |
|                                   | <b>~</b>                     |    |
| Günlük Çalışma Saati:             |                              |    |
|                                   | + -                          |    |
| Günlük çalışma saati girmelisiniz |                              |    |
|                                   | 📒 Kayd                       | et |

5) Gerekli bilgiler girildikten sonra kaydet butonu ile işlem tamamlanır.